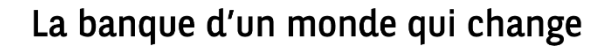

## SIGNATURE ÉLECTRONIQUE QUALIFIÉE - PROCÉDURE

## I. NOTIFICATION

- 1) Un courriel vous est envoyé indiquant qu'un document est à signer
- Cliquer sur le bouton « Visualiser » présent dans le courriel afin d'être dirigé automatiquement vers la plateforme de signature électronique Luxtrust COSI

## II. SIGNATURE

- 3) Après authentification, la plateforme de signature s'ouvre, permettant de visualiser le document à signer
- 4) Cliquer sur « Signer » afin d'apposer votre signature

- 6) Pour signer il suffit de sélectionner le token Luxtrust désiré et de saisir ses identifiants pour valider la signature
- Ide Arrent of general in the first the first t

5) Une fenêtre s'ouvre alors permettant de choisir le token Luxtrust

 Un encart vert apparait alors pour signaler que le document a été signé avec succès.

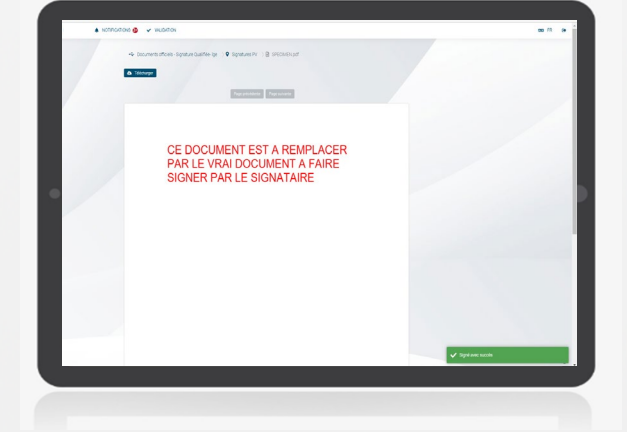

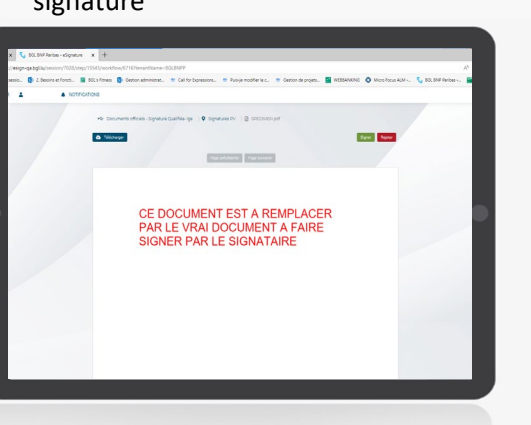

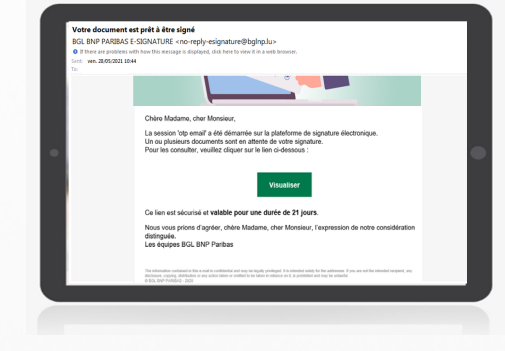

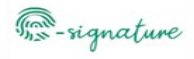

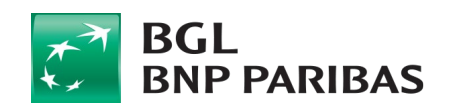